# 【重要】

初期状態ではバックアップスケジュールは1日1回となっています。 バックアップこまめに行うために、インストール完了後に、「バックアップ対象およびバックアップスケジュールの変更方法」の ページをご確認の上、設定変更を必要に応じて行ってください。

# ユーザー登録

- 1 プレミアムサービスマイページで、「利用層る| ボタンをクリッ クします。
- 2 AOSBOX マイページが開きます。契約番号を確認し、 「ユーザー登録ページへ」ボタンをクリックします。

スキー確認ページへ」ボタンをクリックします。

AOSBOX マイページ:はじめに 0 1 ADSBORE HCOC 3-728 ライセンスキー確認 オンライン自動パックアップサービス(AOSBOX)のご利 用には、ユーザ登録と専用ソフトウェアのインストールが 必要です。 Π 「ユーザー登録ページへ」ボタンをクリックして、バック アップサービスへの登録を行ってください。 ........ C-MARCON C STORES. LTS-CLOBERT AND A ユーザー登録ページへ 3 ユーザー登録ページが表示されます。名前、メールアドレス、パ 📕 AOSBOX マイページ: ユーザ登録 スワード、パスワード(確認用)を入力後、「登録し、ライセン 2 O 63 4 a cinic 3-728 ライセンスキー補助 8.6 AOSP メールアドレス Π パスワード 4~32文字半角英数字 ...........

C-CARD

4 ライセンスキー確認ページが表示されますので、「AOSBOXにロ グイン&ダウンロード」ボタンをクリックします。 また、登録したメールアドレスに、ライセンスキー発行をお知ら せするメールとAOSBOXの登録完了をお知らせするメールが届き ますのでご確認ください。

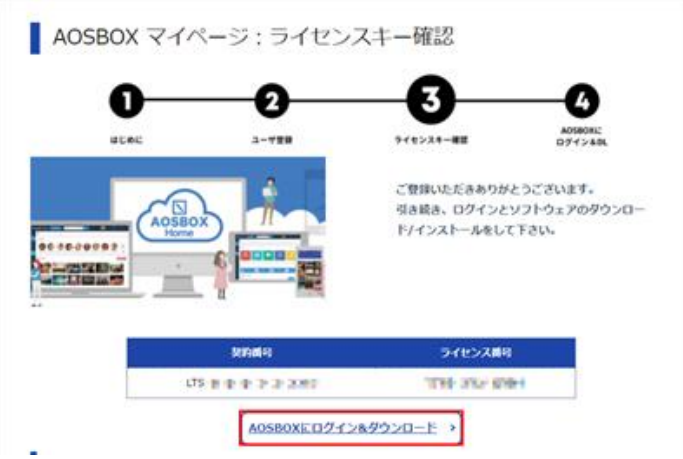

パスワード(確認) 4~22文字半角英歌字

登録し、ライセンスキー確認ページへ、

# インストール

- AOSBOX Home Web管理ページのログインページが表示されます。ユーザー登録ページで指定したメールアドレスとパスワード を入力し、「ログイン」ボタンをクリックします。
- 2 AOSBOX Home Web管理ページのホーム画面が表示されます。 画面右上の「AOSBOX HOMEセットアップ」ボタンをクリック します。

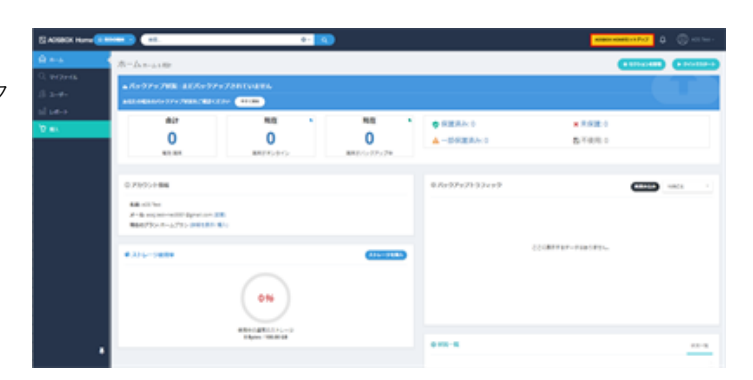

V Ders

3 画面中央の Windows ロゴの下部にある「ダウンロード」ボタン をクリックします。

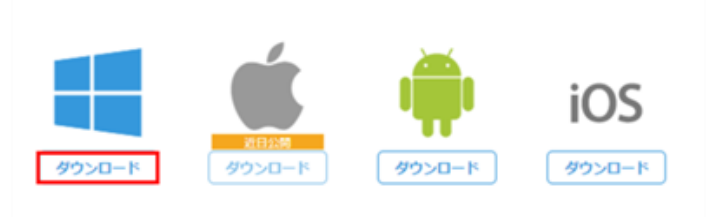

- 4 AOSBOXHomeSetupファイルがダウンロードされますので、 ダブルクリックします。
- 5 「ユーザーアカウント制御」ダイアログが表示された場合は、 「はい」ボタンをクリックします。

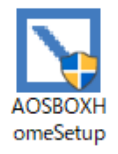

# ユーザー アカウント制御

AOSBOX Homeセットアップ

このアプリがデバイスに変更を加えることを許可します か?

# AOSBOXHomeSetup.exe

確認済みの発行元: AOS Data, Inc. ファイルの入手先: このコンピューター上のハード ドライブ

# 詳細を表示

| はい |  |
|----|--|
| はい |  |

いいえ

×

| 6 「AOSBOX Home セットアッフ」タイアログが表示されます。                             | ▲ AOSBOX Home セットアップ - □ ×                                                                                                    |
|-----------------------------------------------------------------|----------------------------------------------------------------------------------------------------|
| 「次へ(N)」ボタンをクリックします。                                             | AOSBOX Home セットアップ ウィザードへようこそ                                                                                                    |
|                                                                 | セットアップを開始する前に、他のすべてのアプリケーションを終了<br>することを推奨します。これによってセットアップがコンピュー多を再<br>記動サーゴに、システム ファイルを更新することがいまると考えなりま                                                                                                    |
|                                                                 | す。<br>初けるコは Dxへ] をクリックして下さい。                                                                                                    |
|                                                                 | < 戻る(B) 次へ(N) > キャンセル                                                                                                    |
| 7 「ライセンス契約書」が表示されます。内容をご確認いただき<br>「同意する(A)」ボタンをクリックします。         | AOSBOX Home セットアップ ー X<br>ライセンス契約書<br>AOSBOX Homeをインストールする前に、ライセンス条件を確認してくださ                                                                                                    |
|                                                                 | [Page Down]を押して契約書をすべてお読みください。                                                                                                    |
|                                                                 | AOSBOX Home ご利用規約(養・使用許諾契約書)<br>第1条(適用)<br>1.本利用規約は、お客様(個人または法人を問いません)とAOSデータ特式会社(以下「評社)といいます)との間に締結される、本製品のご利用に関する契約(以下「本契約)といいます)についての<br>契約書です。<br>2.お客様が、野社の認定する再販業者(以下「認定再販業者」といいます)からAOSBOX Homeプン<br>ラインサービス(以下「本サービス」といいます)もしくは本サービスを利用した同様のサービスの提供<br>を知う考慮る、本利用規約の)まれ必定再販業者が別途指定する利用規則の通用を受けるものとし、<br>来知り書をする場合、本利用規約の)まれ必定再販業者が別途指定する利用規約の通用を受けるものとし、<br>契約書のすべての条件に可意するならば、回覧書する)を選んでインストールを続けてくたさい。AOSBOX<br>Home をインストールするには、実知者に同意する必要があります。 |
|                                                                 | AOSBOX Home                                                                                                    |
|                                                                 | 〈 戻込(B) 同意す込(A) キャンセル                                                                                                    |
| 8 インストール先のフォルダーを選択し「次へ(N)」ボタンをク<br>リックします。(通常はインストール先を変更する必要はあり | ► AOSBOX Home セットアップ - ○ ×<br>インストール先を選んでください。<br>AOSBOX Homeをインストールするフォルダを選んでください。                                                                                                    |
| せん。)                                                            | AOSBOX Homeを以下のフォルダにインストールします。異なったフォルダにインストールするには、「参<br>照」を押して、別のフォルダを選択してください。 続けるには「次へ」 をクリックして下さい。                                                                                                    |
|                                                                 | インストール先 フォルダ<br>EXProgram FilesVAOSEOX HomeV<br>参照(R)_                                                                                                    |
|                                                                 | 必要なディスクスペース: 00.4MB<br>利用可能なディスクスペース: 76.6GB                                                                                                    |
|                                                                 | AOSBOX Home く戻る(B) 次へ(N) > キャンセル                                                                                                    |
|                                                                 | ×                                                                                                    |
| 9 インストール元のユーリーを選択し「インストール」ホタンを<br>リックします。(通常はユーザーを変更する必要はありませ   | ユーザーを選択してください。<br>AOSBOX Homeをインストールしたいユーザーを選択してください。                                                                                                    |
| ん。)                                                             | AOSBOX Homeのインストール先が、自分のみかこのコンピューターを使用しているすべてのユーザーか<br>を選択し、次へをクリックしてください。                                                                                                    |
|                                                                 | ●すべてのユーザーにインストールする                                                                                                    |
|                                                                 | ○自分にのみインストールする                                                                                                    |
|                                                                 | AOSBOX Home く戻る(B) インストール キャンセル                                                                                                    |

10 インストールが開始されます。しばらくするとインストールが終 了します。

# 初期設定

1 AOSBOX Home PCアプリのログイン画面が表示されます。ユー ザー登録ページで指定したメールアドレスとパスワードを入力 し、「ログイン」ボタンをクリックします。

| ADSBOX Home                               | - |     | ×  |
|-------------------------------------------|---|-----|----|
| AOSBOX Homeにログインする                        |   |     |    |
| AOSBOX Home                               |   |     |    |
| メール:<br>/(スワード:<br>/パスワード:<br>パスワードを忘れた場合 |   |     |    |
| ወቻイ>                                      |   |     |    |
|                                           | R | 162 | X) |

次へ(-

2 バックアップする対象カテゴリーにチェックを入れ、画面右下の 「次へ→」ボタンをクリックします。

| ▲ACSECK Home<br>バックアップ項目の選択<br>おまかセバックアップ | 遅んでバックアップ    |                                        | - ×<br>ファイルフィルター<br>自動除外 |
|-------------------------------------------|--------------|----------------------------------------|--------------------------|
|                                           | <b>\$</b> 15 |                                        |                          |
|                                           | ウトップ         | E ==================================== |                          |
|                                           | 408.2        | *                                      |                          |
| <b>E</b> 3 •••                            | lce774%      |                                        |                          |
|                                           | 章ファイル        | 1 電子書籍と年買状データ                          |                          |
|                                           |              |                                        | すべて道沢 すべて絵体              |
| 0 byte(100 GB (0 \$1,4 7/94)              |              |                                        |                          |

3 バックアップ設定画面が表示されます。設定後、画面右下の「次 へ→」ボタンをクリックします。

(通常は設定を変更する必要はありません。)

| 7 | AOSBO:       | ( Home                                                                        | -              |       | ×  |
|---|--------------|-------------------------------------------------------------------------------|----------------|-------|----|
|   | バック          | アップ設定                                                                         |                |       |    |
|   | AOS          | BOX Homeはこれらの設定に基づいてバックアップを実行します                                              |                |       |    |
|   | Ō            | スケジュールの設定                                                                     |                |       |    |
|   |              | バッウアップを 2 時間 ごとに実行する (変更)                                                     |                |       |    |
|   | <i>6</i> 0 ( | コネットワーク帯域調整を有効にする                                                             |                |       |    |
|   |              | AOSBOX Homeによるアップロード時のネットワーク帯域を調整                                             |                |       |    |
|   |              | アップロードの最大速度を調整: 128 Kbps 〜                                                    |                |       |    |
|   |              | デュアルバックアップ                                                                    |                |       |    |
|   |              | デュアルバックアップを有効にすると、AOSBOX Homeはオンラインストレージにファイルをアップロードすると問題に、D・<br>にもバックアップします。 | - <i>‱</i> 0// | ードディク | 29 |
|   |              | (デュアルバックアップのセットアップ)                                                           |                |       |    |
|   |              |                                                                               |                |       |    |
|   |              |                                                                               |                |       |    |
|   |              |                                                                               |                |       |    |
|   |              |                                                                               |                |       |    |

€₹

4 初期設定完了です。画面右下の「完了レ」ボタンをクリックしま

す。

| + | AOSBOX Home                 | - |     | ×               |
|---|-----------------------------|---|-----|-----------------|
| 6 | 設定完了                        |   |     |                 |
|   |                             |   |     |                 |
|   |                             |   |     |                 |
|   | 設定完了<br>パックアップの初期設定が見てしました。 |   |     |                 |
|   |                             |   |     |                 |
|   |                             |   |     |                 |
|   |                             |   |     |                 |
|   |                             |   | 完了( | ${\mathfrak D}$ |
|   |                             |   |     |                 |

5 AOSBOX Home ホーム画面が表示され自動でバックアップを開始します。

初回バックアップ完了後、「保護されています」が表示された ら、画面右上の「×」をクリックし、アプリを終了します。アプ リはバックグラウンドで動作しており、スケジュールの設定に 従って定期的にバックアップを実行します。

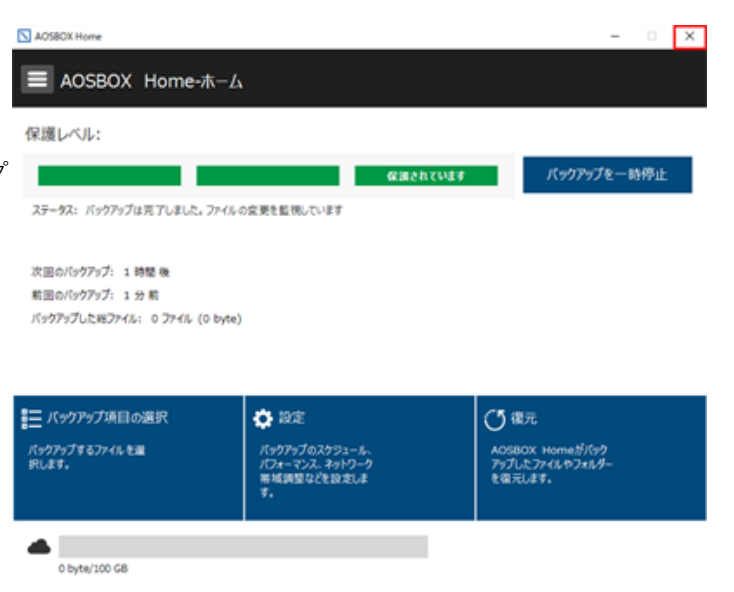

## 詳細設定

「スケジュール」、「リソース最適化」、「接続」、「デュアルバックアップ」、「高度な設定」、「モバイルアプリ」を設定で きます。※自分で細かい設定を行ないたいときに使います。

 「AOSBOX Home」を起動します。「スタートボタン」をク リックし、表示されたスタート画面の右上にある「すべてのアプ リ」をクリックします。
 アプリの一覧から「AOSBOX Home」をクリックします。

2 AOSBOX Home ホーム画面が表示されましたら「設定」をク リックします。

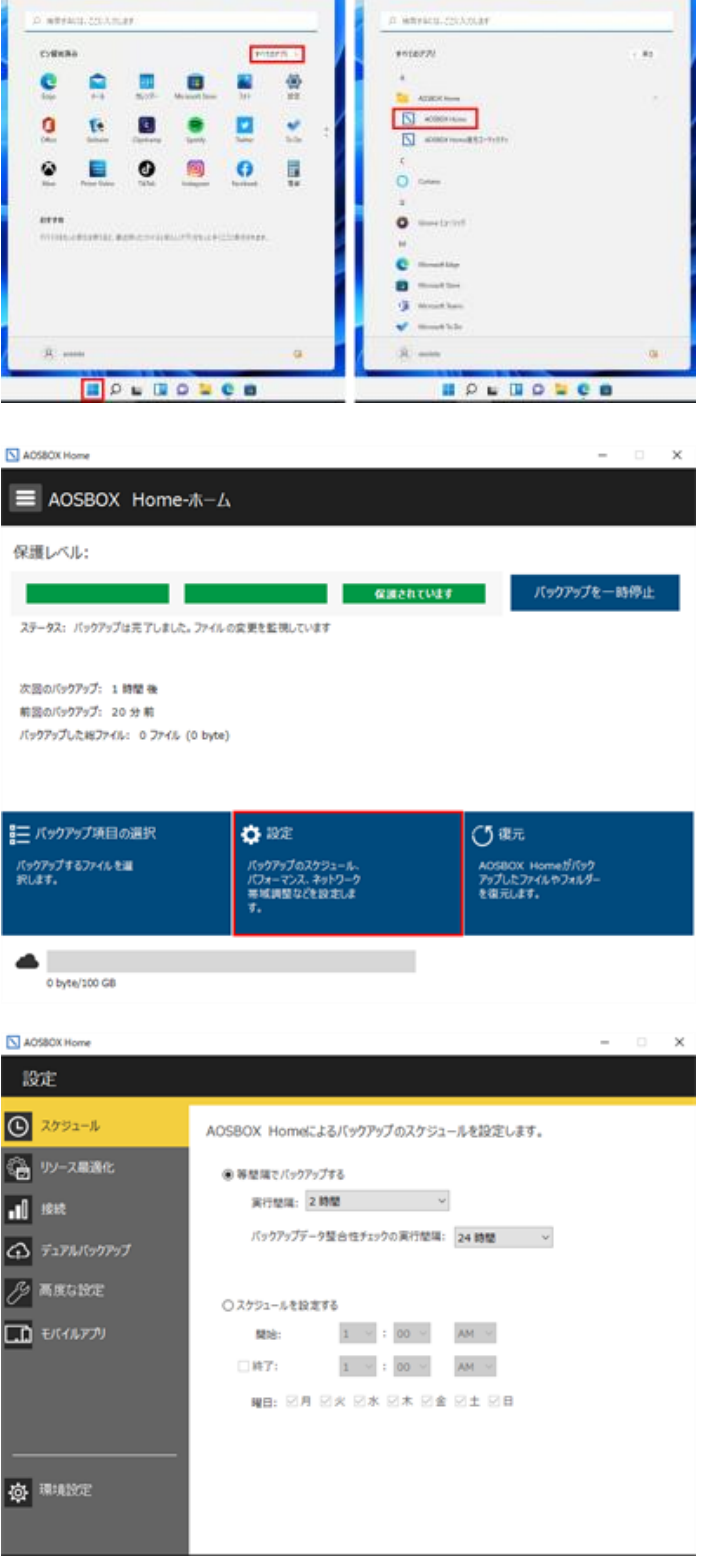

- 3スケジュール
  - バックアップスケジュールは、「等間隔」もしくは「定められた 時刻」のどちらかを選択できます。

等間隔でバックアップする時は、「等間隔でバックアップする」 にチェックを入れ、定められた時刻を設定する時は「スケジュー ルを設定する」にチェックを入れ、日時の入力を行ってくださ い。

#### 4 リソース最適化

「マルチスレッドでアップロードする(高速バックアップ)」 アップロードを特にお急ぎの場合にチェックを入れます。すべて のネットワーク帯域を消費するため、通常はチェックを外してお りンス構造に いてください。

「ネットワーク帯域調整を有効にする」 このチェックを入れると、バックアップするファイルをアップ ロードする速度を制限することができます。

「帯域調整をスケジュールする」 このチェックを入れると、前項で設定したアップロードする速度 を、任意の時間にのみ有効になる様に設定することができます。

「プレゼンテーションモードを有効にする」 プレゼンテーション、フルスクリーンでゲームプレイなどの最中 にバックアップを実行させたくない場合は、このチェックを入れ ます。

「バッテリーモードを有効にする」 バッテリー残量が少なくなってきた時にバックアップを実行させ たくない場合は、このチェックを入れます。

(※このオプションは、ノートパソコンやタブレットの様なバッ テリー駆動が可能なモデルで表示されます)

#### 5 接続

「インターネットの接続方法を選択します」 バックアップを行うタイミングを「有線 LAN」「無線 LAN」 「モバイルネットワーク」の接続方法の中から選択して、制限す ることができます。さらに「無線 LAN」では、WiFi セーフリス トを設定して接続先を限定することができます。

「従量制課金接続でのバックアップを有効にする」 Windows 10 および Windows 11 で有効なオプションです。 チェックを入れると、使用中のインターネット接続が Windows から従量制課金接続として認識されている場合でもバックアップ を行います。 ※モバイルネットワークは、既定では従量制課金接続として扱わ れます。

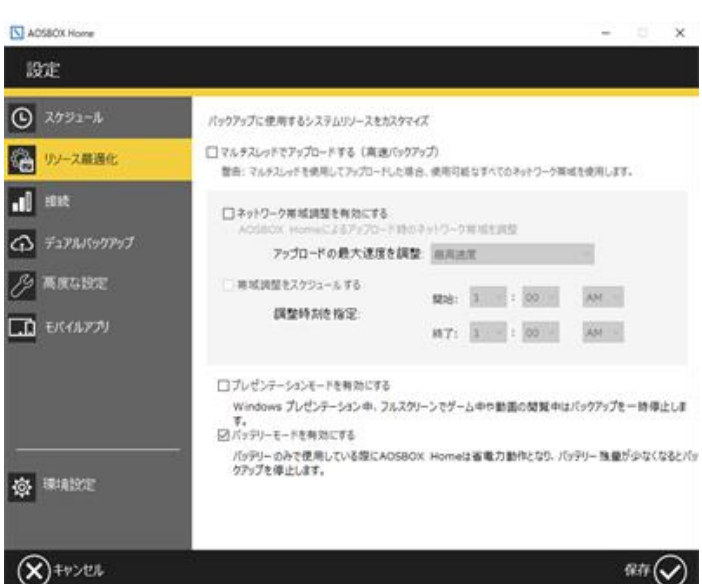

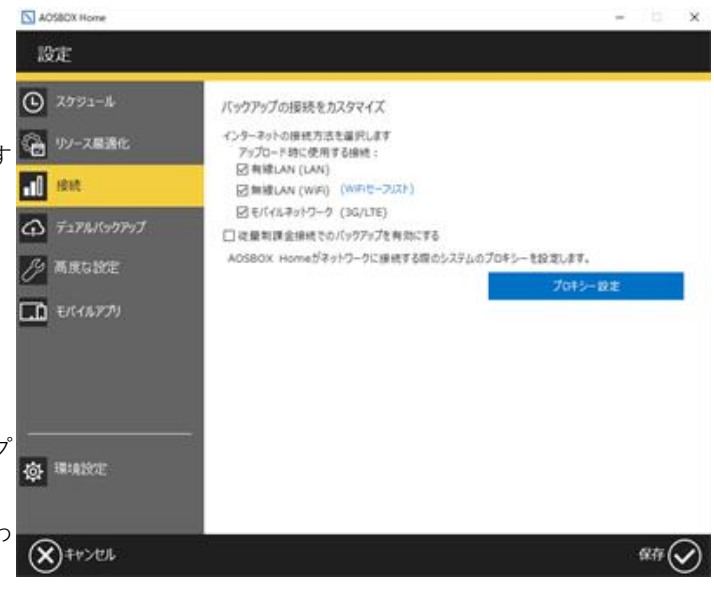

#### 6 デュアルバックアップ

デュアルバックアップは、オンラインストレージにバックアップ を行うと同時に、指定した外付けハードディスクやネットワーク ドライブな どにバックアップを行います。 バックアップを二重 にすることで、より強力なデータ保護が行われ、また迅速な復元 速度が実現できます。 ファイルを復元する際、AOSBOX Home はオンラインストレージにアクセスするより前に、最初にデュア ルバックアップ内からチェッ クを行います。復元にかかる時間 と、ネットワーク負荷を軽減できます。

「デュアルバックアップを有効にする」

このチェックを入れると、デュアルバックアップが有効になりま す。「参照」をクリックしてドライブにバックアップする場所を 指定してください。

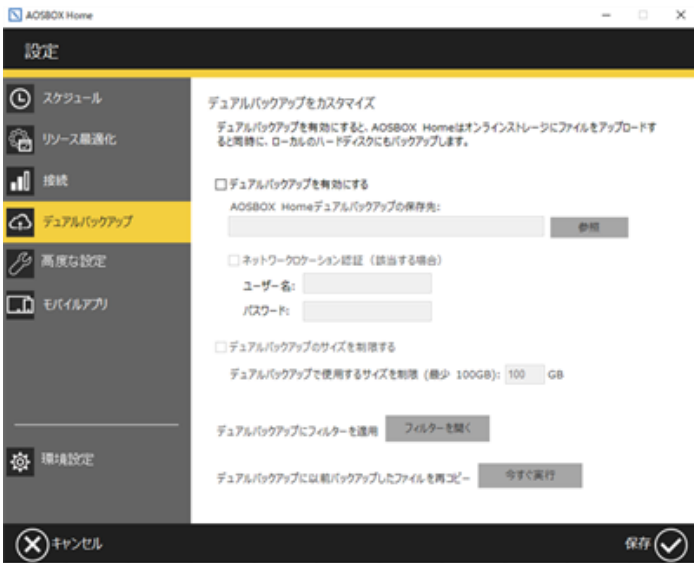

「ネットワークロケーション認証」

デュアルバックアップ先としてネットワーク共有フォルダーを指 定する場合、アクセス認証が必要であれば、ここでユーザー名と パスワードを指定します。

※ネットワーク共有フォルダーがアクセス認証を必要としない場 合は、この設定は必ず空欄にしてください。

「デュアルバックアップのサイズを制限する」

このチェックを入れると、ドライブにバックアップするサイズを 制限することができます。最小 100GB から指定する事ができま す。制限に達した際は、古いファイルから順にローカルストレー ジ削除されていきます(オンラインにバックアップしたファイル は削除されません)。

「デュアルバックアップにフィルターを適用」 デュアルバックアップしたいファイル・フォルダー群の中で、一 部の特定ファイルのみバックアップしたい場合や、一部除外した いファイルがある場合にこの機能を使用します。

「デュアルバックアップに以前バックアップしたファイルを再コ ピー」

アルバックアップに以前バックアップしたファイルを再コピー」 「今すぐ実行」をクリックするとデュアルバックアップを開始す る以前に AOSBOX Home のオンラインストレージへバックアッ プしていたデータを、デュアルバックアップ先にコピーすること ができます。

※これは、初期設定時には表示されません。

#### 7 高度な設定

「選んでバックアップにおいて隠しファイルを表示する」 「選んでバックアップ」で隠しファイルをバックアップ対象にし たい場合にチェックを入れます。

「パソコン起動時に AOSBOX Home を実行する」

パソコンの起動と同時に AOSBOX Home アプリも起動します。 通常はチェックを入れておいてください。また、バックアップ開 始のタイミングを指定して遅らせることができます。

## 「VSS 対象の拡張子」

拡張子を指定することで、該当の拡張子を持つファイルに、ボ リュームシャドウコピー(VSS)を使用してのバックアップを強制 します。

※開いていたり、ロックされているファイルは、ここで指定されていなくても VSS を使用してバックアップが行われます。

「ブロックレベル対象の拡張子」

ファイルをブロック単位に分け、変更があったブロックのみを バックアップします。これによりアップロードにかかる時間と容 量を軽減することができます。 ※ブロックレベルバックアップはサイズが 5MB を超えるファイ

ルのみに適用されます。

「NTFS ジャンクションポイントを参照する」 ジャンクションと呼ばれる特殊なフォルダーの接続先の不整合を 防止するために使用します。通常はチェックを外すことはありま せん。管理上の不都合が発生する場合にのみチェックを外してく ださい。

#### 8 モバイルアプリ

「オンライン自動バックアップ AOSBOX Home」では、Android とiOS用モバイルアプリをご利用いただけます。それぞれ以下の URLよりダウンロードしてください。

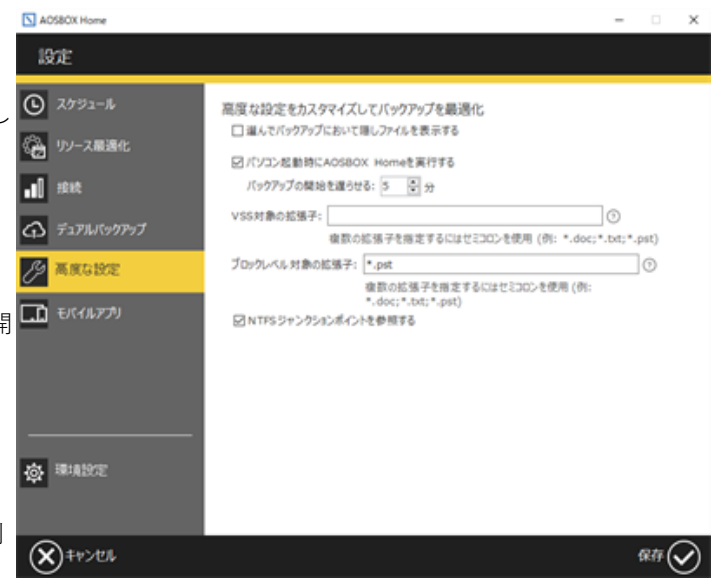

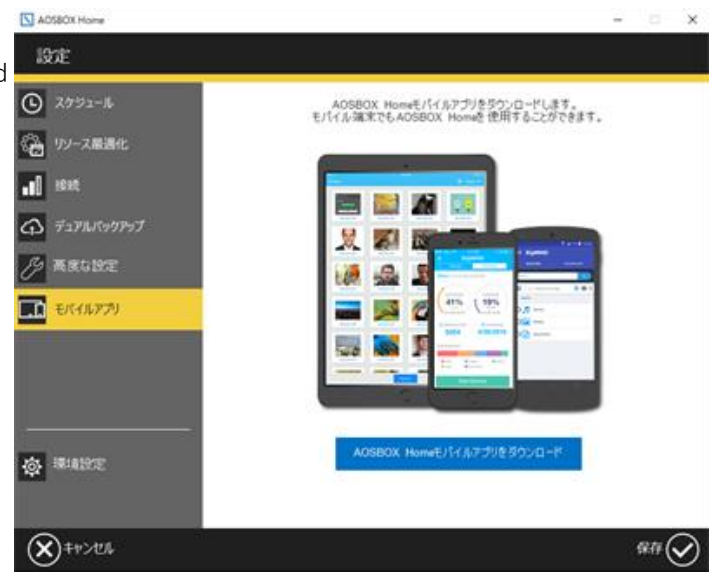

# ファイルを復元する

AOSBOX Home ではバックアップデータの復元方法として、下記の方法があります。 1.アプリケーションから復元を行う方法 2.AOSBOX Home Web管理ページからリモート復元を行う方法 3.AOSBOX Home Web管理ページからダウンロードし復元を行う方法

# アプリケーションから復元を行う方法

1 「AOSBOX Home」を起動します。「スタートボタン」をク リックし、表示されたスタート画面の右上にある「すべてのアプ リ」をクリックします。

アプリの一覧から「AOSBOX Home」をクリックします。

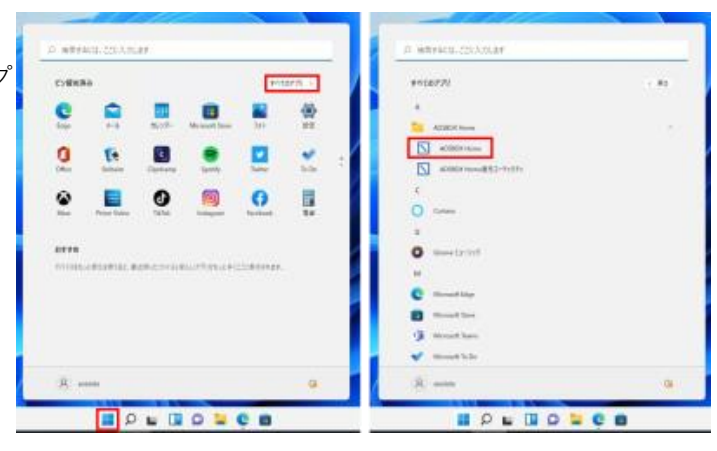

| 2 AOSBOX Home ホーム画面が表示されましたら「復元」をク<br>リックします。                                                                                     | AOSBOX Home     AOSBOX Home-ホーム     保護レベル:     ステータス: バックアップは見てしました。ファイル     次語のパックアップ: 1時間後     粘部のパックアップ: 1時間後     粘部のパックアップ: 20 分前     バックアップした総ファイル: 0 ファイル (0 byte                                                                                                    | ム<br><b> な</b> 温されています<br>の変更を監視しています<br>)                                                                                                    | - C X                                                                     |
|----------------------------------------------------------------------------------------------------|----------------------------------------------------------------------------------------------------|----------------------------------------------------------------------------------------------------|---------------------------------------------------------------------------|
| 3 復元したいファイルやフォルダにチェックをし、画面右下の「次<br>ヘ→」ボタンをクリックします。<br>※「別のアカウントから復元する」をクリックして、現在のパン<br>コンに登録しているアカウントとは別のアカウントから復元を行<br>うことも可能です。 | <ul> <li>バックアップ項目の選択<br/>バックアップするファイルを選<br/>RUます。</li> <li>● byte/100 GB</li> <li>● A058001Home選携ユーティリティー</li> <li>役元</li> <li>コンピューター名: MP-NB390H<br/>ホーム = C = User3 = Desktop =</li> <li>草葉町<br/>□ Test1.jpg<br/>□ Deskt.jpg<br/>□ Deskt.jpg</li> <li>□ Senti-pe</li> </ul> | ★ 設定<br>パックアップ 0.25 23 - A.<br>パワオーマンス、ネットワーク<br>電気用型 ひと 23 ましょ<br>す。           ・         ・           ・         ・           ・         ・           ・         AOS -           ・         ・           *         ・           *         ・           *         ・           *         ・           *         ・           *         ・           *         ・           *         ・           *         ・           *         ・           *         ・           *         ・           *         ・           *         ・           *         ・           *         ・           *         ・           *         ・           *         ・           *         ・           *         ・           *         ・           *         ・           *         ・           *         ・           *         ・           *         *           *         *           *         *           * | (世代の表示)<br>(世代の表示)<br>(世代の表示)<br>(世代の表示)<br>(世代の表示)<br>(世代の表示)<br>(世代の表示) |
|                                                                                                    |                                                                                                    | 2021/12/28 PM 01:51:50 209 KB<br>ITLC7r46.在表示小课元                                                                                                    | (18450周示)<br>第697かりントからほどまる<br>次へ (一)                                     |

4「復元オプション」画面が表示されます。元あった場所に復元す る場合は、そのまま、画面右下の「次へ→」ボタンをクリックし ます。 別の場所に復元する場合は、「参照」をクリックして保存場所を 指定します。

「マルチスレッドでダウンロードする」 ダウンロードを特にお急ぎの場合にチェックを入れます。通常は チェックを外しておいてください。(※待機時間は短縮されませ ん)

「デュアルバックアップの場所」

デュアルバックアップを設定している場合、ここにデュアルバッ クアップ先の場所が表示されます。この場所が利用可能である場 合は、ファイルはここから復元されます。

「復元する日付の範囲」

チェックを入れて開始日と終了日を設定すると、復元するファイ ルの日付範囲を限定することができます。希望に応じて「最終更 新日を使用する」、または「バックアップ日を使用する」を選択 してください。

「既存ファイルの置き換え指定」 復元先でファイル・フォルダーが重複した場合の処理を選択でき ます。

「バックアップしたファイルの日付が新しい場合のみ、ファイル を置換する」 復元しようとしているファイルとパソコン上のファイルを比較し

て、復元しようとしているファイルの方が新しい場合のみ、新し いファイルでパソコン上のファイルを上書きします。

「すべてのファイルを置換しない」

復元しようとしているファイルとパソコン上のファイルが重複した場合、そのファイルは復元しません。

「すべてのファイルを置換する(ファイルは上書きされます)」 復元しようとしているファイルとパソコン上のファイルが重複し た場合、ファイルの新旧にかかわらずクラウドでバックアップし ていたファイルでパソコン上のファイルを上書きします。

5 「復元のステータス」画面が表示され、復元を実行します。 ※復元するファイルの容量によっては、復元するのに、1日以上 かかることがあります。

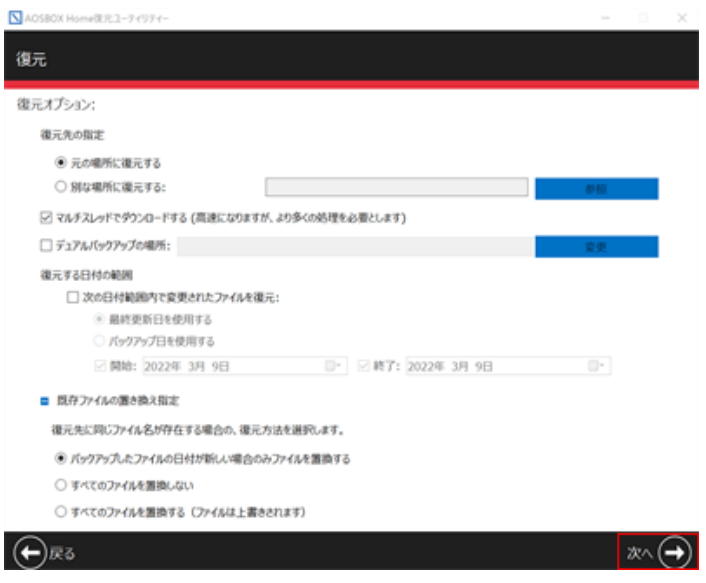

# Web管理ページからリモート復元を行う方法

リモート復元は、Web管理ページからの操作でバックアップされているデータを、直接パソコンに復元する機能です。 Web管理ページよりアプリを介してバックアップデータを復元する方法を説明します。 復元先はAOSBOX Homeアプリがインストールされているパソコンとなります。

1 ブラウザでAOSBOX Home Web管理ページ (https://home.aosbox.com/Signin) にアクセスし「メールア ドレス」「パスワード」を入力し、「ログイン」ボタンをクリッ クします。

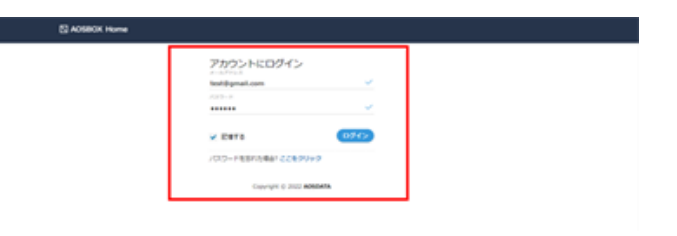

2 マイファイルへ移動します。復元したいデータがある端末名を選びます。 択します。

| Q 8-4      | データを見つける  |     | Mill-L) () (iven ) (seeing ) and ) |          |            | 0            |
|------------|-----------|-----|------------------------------------|----------|------------|--------------|
| Q. 9439466 | パックアップファイ | ж I | 1 21-12 8 21 8 21                  |          |            |              |
| B 2-9-     | # 8-A     |     | **                                 | 3-9-     | 201        | 947          |
| til Let-r  | D WARTON  |     |                                    | ACC Test | 2021/10/08 | 29.014       |
| 10 es.     | 0.81145   |     | Care with                          | ADS Test | 2017/10/08 | 1012618      |
|            | • ERC3.9  |     | Com Nonigg                         | AGS Test | 2021/12/13 | 10.3748      |
|            | AL79585   |     | Canal section                      | ADS Test | 26211213   | 15454        |
|            | 0 M28     |     | C Marting                          | ADS Test | 2021/10/18 | 17447-188    |
|            | \$ AL97   |     |                                    |          |            |              |
|            | 統の込み      |     |                                    |          |            |              |
|            | ■ 5939-   | 1.0 |                                    |          |            |              |
|            | # 9-CZ    |     |                                    |          |            |              |
|            | 0 880     |     |                                    |          |            |              |
|            | 申ストレーシの戦略 |     |                                    |          |            |              |
|            | 24.60     |     |                                    |          |            |              |
|            | 0.000     |     |                                    |          |            | 6 - K (1 - 1 |

3 復元したいデータがあるフォルダーを表示して、対象のファイ ル・フォルダーを右クリックします。

「リモート復元」をクリックして、リモート復元のオプションを 表示します。

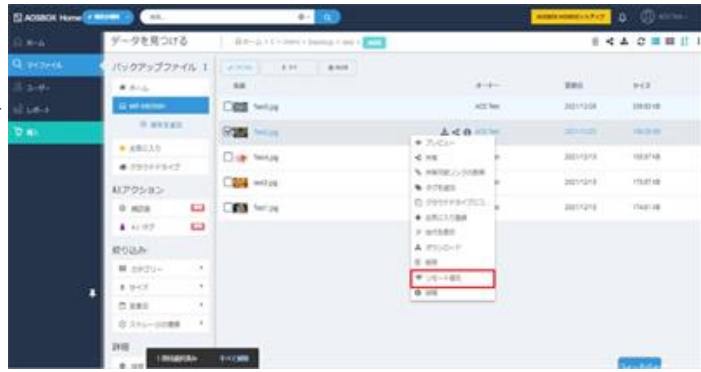

4 ユーザー・対象のパソコン・復元先を選択して「OK」ボタンを クリックします。

| 微元先      |                       |  |
|----------|-----------------------|--|
| ユーザー     | ユーザーを選択してください 〜       |  |
| 対象のパソコン: | パソコンを選択してください ~       |  |
| 復元先:     | 変数を挿入                 |  |
| 23       | ・イルの場所に引用符を含めないでください。 |  |
| 高度な設定を表示 |                       |  |

| 5 「高度な設定を表示」をクリックすると、細かな復元設定が行え | リモート復元のオプション ×                                                     |
|---------------------------------|--------------------------------------------------------------------|
| ます。                             | 截元先                                                                |
|                                 | ユーザー ユーザーを選択してください >                                               |
|                                 | 対象のパソコン: パソコンを選択してください ~                                           |
|                                 | 復元先:                                                               |
|                                 | ファイルの場所に引用特を含めないでください。<br>マルデスレッドでダウンロードする (高速ですが、より多くのリソースを消費します) |
|                                 | 復元する日付範囲<br>率さした日付範囲内のファイルを復元:                                     |
|                                 | ✓ 報告:                                                              |
|                                 | 既に存在するファイルの居き換え                                                    |
|                                 | ファイルが既に復元場所に存在する場合の動作を指定します:                                       |
|                                 | <ul> <li>復元するファイルが新しい場合にのみファイルを上書きする</li> </ul>                    |
|                                 | ○ すべて上書きしない                                                        |

6 リモート復元開始のポップアップが表示されますので、「閉じる」ボタンをクリックします。

| 成功              | ×   |
|-----------------|-----|
| リモート復元が開始されました。 |     |
|                 | 間にる |

ok BC-5

7 復元開始後、15分以内にAOSBOX Home復元ユーティリティが 起動します。タスクトレイに表示されるAOSBOX Home 復元 ユーティリティアイコンをクリックして、さらに「開く」をク リックすると、復元結果の詳細を確認できます。

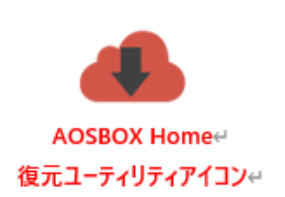

○ すべて上書きする

詳細設定を非表示

Note: リモート復元は15分以内に開始されます

# Web管理ページからリモート復元を行う方法

- 1 ブラウザでAOSBOX Home Web管理ページ (https://home.aosbox.com/Signin) にアクセスし「メールア ドレス」「パスワード」を入力し、「ログイン」ボタンをクリッ クします。
- 2 Web管理ページのマイファイルへ移動します。復元したいデータ がある端末名を選択します。

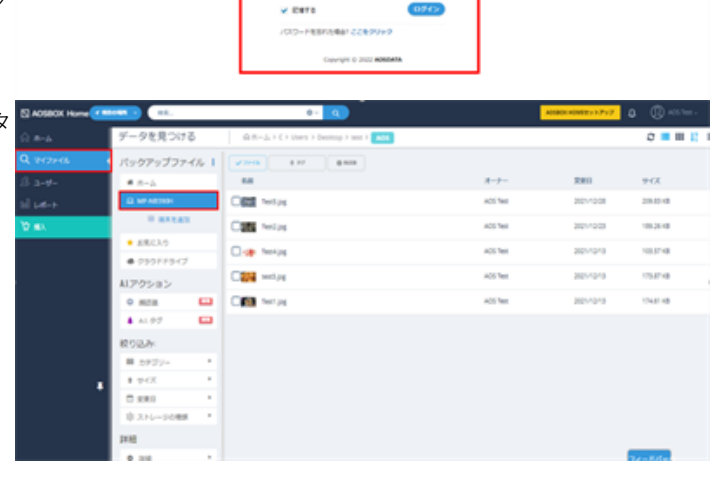

アカウントにログイン

3 復元したいファイルやフォルダにチェックをし、画面上部の「ダ ウンロード」ボタンをクリックします。 ※もしくは、復元したいファイルを右クリックして、「ダウン ロード」をクリックしても同じ操作になります。

|          |                           |                | 100                                            |         |             | 100       |
|----------|---------------------------|----------------|------------------------------------------------|---------|-------------|-----------|
| () =-a:  | ダータを見つける                  | B-0-2,11+2001  | (manual free free free free free free free fre |         |             |           |
| Q provid | バックアップファイ                 | 5 2 (          | 8.414                                          |         |             |           |
| 1.2.41   |                           | 44             |                                                | 4-4     | <b>Xmi</b>  | 912       |
| diam's   | E set sector              | Cittle Service |                                                | 102.7em | 30211208    | 110.02.00 |
| 9.0      | 0.00120                   | 925 min        | 4                                              | 0       | and .       | ***       |
|          | • ABEAN                   | Dig will       | 4 m                                            |         | anto-stark. | usa'sa    |
|          | 4179585                   | Case tra       | <ul> <li>PETER</li> </ul>                      | -       | 1017124     | 15.010    |
|          | 0.628                     |                | () 001143                                      | CR13.   | 2011/2/18   | 1543128   |
|          | 4 11.97                   |                | 7 artist                                       |         |             |           |
|          | #03.h                     |                | A 1010-1                                       |         |             |           |
|          | ■ 5935-                   | a.             | 1 00                                           |         |             |           |
| 12       | <ul> <li># #01</li> </ul> |                |                                                |         |             |           |
|          | 0.000                     | 25. C          |                                                | _       |             |           |
|          | 0.115-0.088               | 2              |                                                |         |             |           |
|          | 210 CONTRACT              |                |                                                |         |             | (1999)    |

4 「AOSBOX Home Download.zip」フォルダをダウンロードしま す。

※ダウンロードしたファイルは圧縮されていますので、解凍ソフ トで解凍してください。

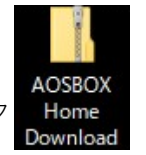

## ファイルを共有する

- 1 ブラウザでAOSBOX Home Web管理ページ (https://home.aosbox.com/Signin) にアクセスし「メールア ドレス」「パスワード」を入力し、「ログイン」ボタンをクリッ クします。
- 2 Web管理ページのマイファイルへ移動します。共有したいデータ がある端末名を選択します。

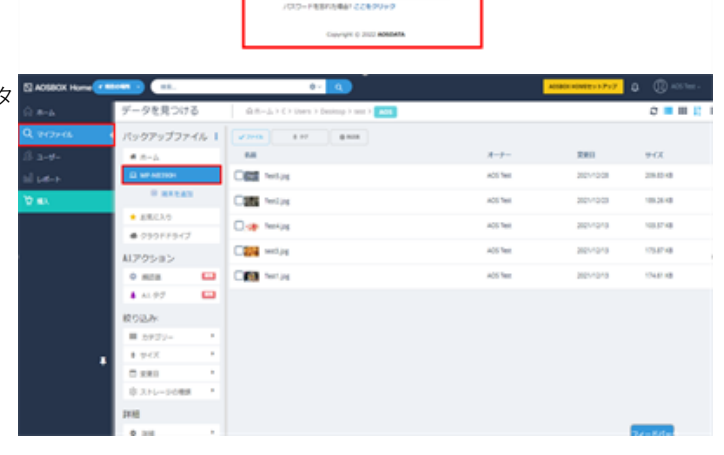

アカウントにログイン

V DETO

3 共有したいファイルやフォルダにチェックをし、画面上部の「共有」ボタンをクリックします。 ※もしくは、共有したいファイルを右クリックして、「共有」を クリックしても同じ操作になります。

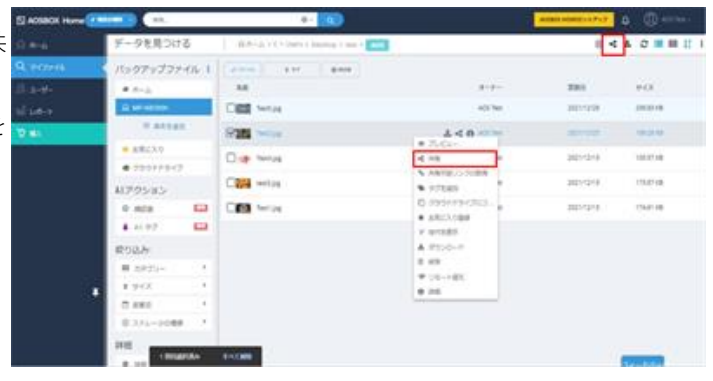

4 2種類の共有方法

「ユーザー/メールアドレス」で共有

AOSBOX Homeは、選択したユーザーにメールを送信します。 メールには共有名とAOSBOX Homeページにつながるリンクが 含まれ、受者は共有ファイル/フォルダーを表示することができ ます。

メールアドレス、またはユーザー名を入力すると、同時に送る メッセージの欄が表示されます。任意でメッセージを指定しま す。

#### 「リンク作成」で共有

リンクをコピーして、ファイル/フォルダーを共有したい方に送 信します。

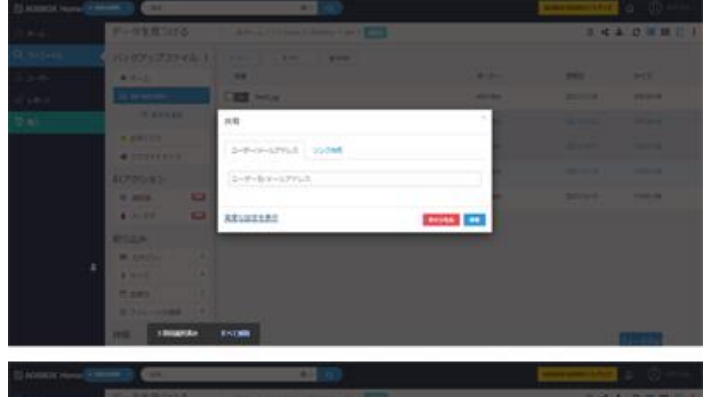

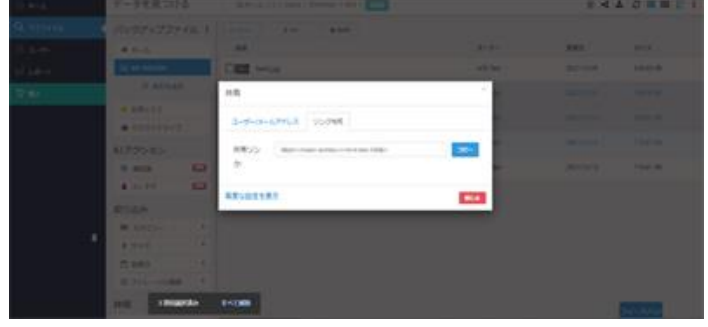

#### 5 高度な設定を表示

「パスワードを有効にする」 共有ファイルにアクセスするためのパスワードを設定します。共 有ファイルの表示およびダウンロードの際にパスワードの入力が 必要になります。

「ダウンロードされたことを通知する」

ファイルがダウンロードされるたびに、その時間のタイムスタン プ (日付と時刻) と共に、アカウントがリンクされているメール アドレス宛にメールが送信されます。

「有効期限の選択」

有効期限を指定し、この日以後は共有をしないようにします。 ※期限切れとなる日を指定します。アクセス可能なのは、ここで 指定する日付の前の日までとなります。

「ファイルのダウンロードを許可しなし(表示のみ)」 有効にすると共有されたファイルはダウンロードできず、Web上 からの閲覧・ストリーミング再生のみが可能となります。

|            | 共有                      |   |  |
|------------|-------------------------|---|--|
| 共          | ユーザー/メールアドレス リンク作成      |   |  |
| <i>ከ</i> ` | ユーザー名/メールアドレス           |   |  |
|            | / パスワードを有効にする:          |   |  |
| 、,         | ダウンロードされたことを通知する        |   |  |
| ,          | 有効期限の選択                 |   |  |
|            | ファイルのダウンロードを許可しない(表示のみ) |   |  |
|            | 洋細設定を非表示 キャンセル 共        | 8 |  |

# モバイルアプリをインストールする

モバイルアプリを使用すると、アカウントにリンク済みのスマートフォンやタブレットから、かんたんにファイルのバックアップ と復元ができます。

#### Androidアプリ

1 Android端末で右のボタンかQRコードからGoogle Playストアに アクセスしてください。

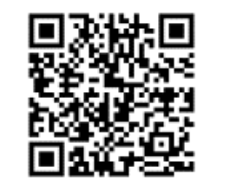

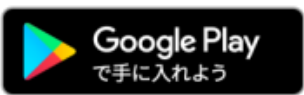

2 インストール」をタップし、アプリをインストールします。 「開く」をタップし、アプリを起動します。

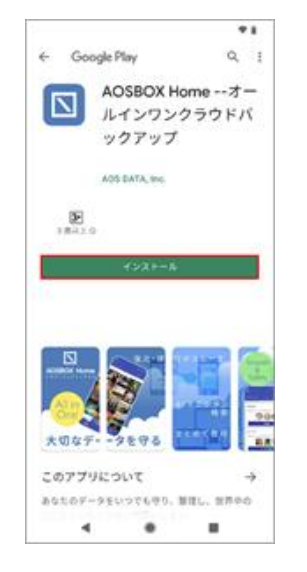

••

|                                | *1                          |  |  |  |
|--------------------------------|-----------------------------|--|--|--|
| ← Google Play                  | 9. 1                        |  |  |  |
| AOSB<br>ルイン<br>ックア             | OX Homeオー<br>ワンクラウドバ<br>'ップ |  |  |  |
| AOS DATA                       | , Inc.                      |  |  |  |
| アンインストール                       | <b>R</b> <                  |  |  |  |
| 更新の内容 ・<br>第月支援 2000/16/22     | ÷                           |  |  |  |
| A05800 Home Vet 1.0.0 U U = 2. |                             |  |  |  |
| デベロッパーへの<br>このフィードバックロダイ       | )非公開のフィー<br>ロッパーにのみませてれま    |  |  |  |
| \$ \$                          | * * *                       |  |  |  |
| フィードバックを入力                     |                             |  |  |  |
| 7-04-088                       |                             |  |  |  |

3 アカウントにログイン画面が表示されます。

登録したメールアドレス、パスワードを入力し、「ログイン」を タップします。

各種データへのアクセス許可を求める画面が表示されますので、 「許可」をタップします。

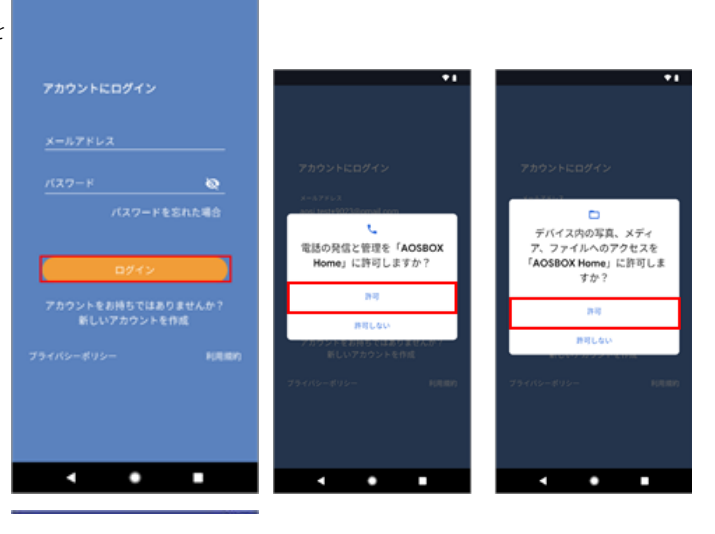

4 「この端末を追加」をタップしてバックアップする端末として追加します。

権限の許可を求める画面が表示されますので、「続行」をタップ します。

各種データへのアクセス許可を求める画面が表示されますので、 「許可|をタップします。

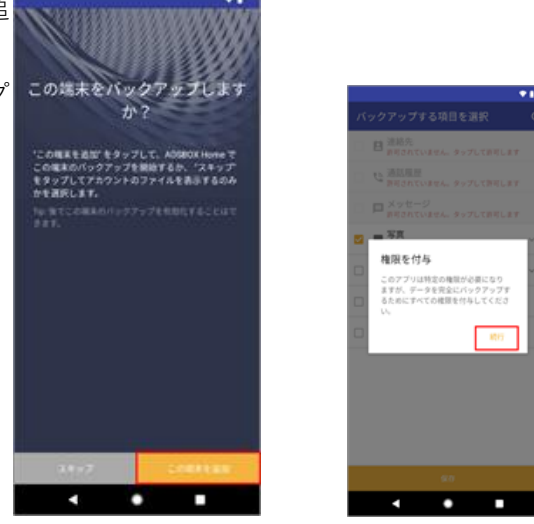

5 各種データへのアクセス許可を求める画面が表示されますので、 「許可」をタップします。

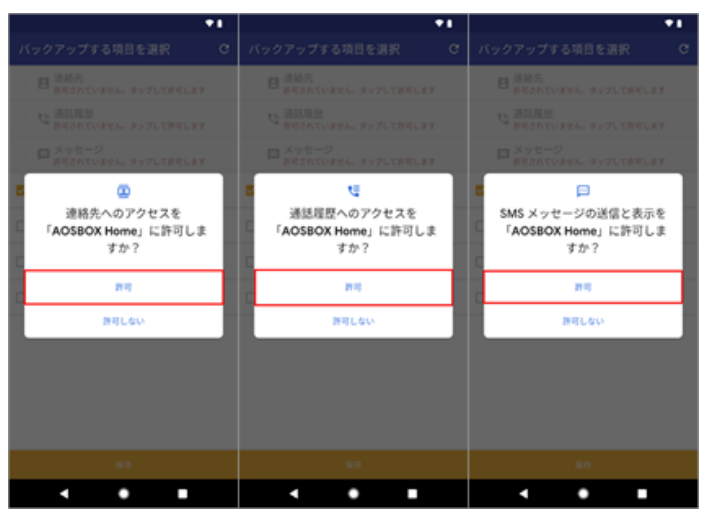

 6 バックアップしたいデータにチェックを入れ、「保存」をタップ します。
 初期設定完了画面が表示されたら「OK」をタップします。

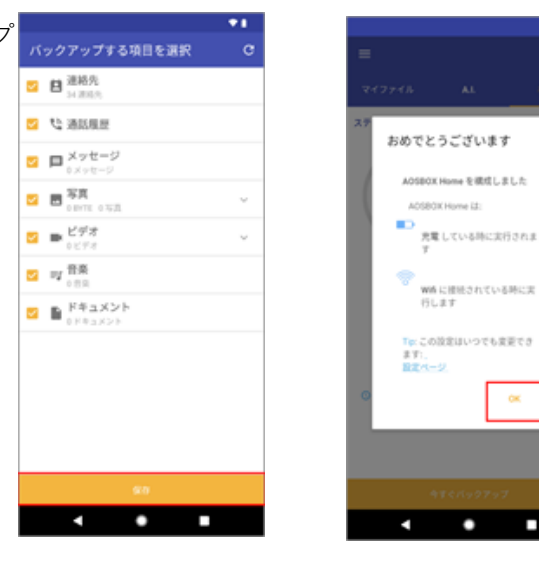

- 7 バックアップ対象データのチェックが行われます。
  - 「今すぐバックアップ」をタップするとバックアップが開始しま
  - す。バックアップ完了後、ホーム画面が表示されます。

### Androidアプリ

- 1 iOS端末で右のボタンかQRコードからAppStoreにアクセスして ください。
- 2「入手」をタップします。
  「インストール」をタップし、アプリをインストールします。
  ※ AppleID による認証が必要です。
  「開く」をタップし、アプリを起動します。

AOSBOX Homeからの通知の許可を求める画面が表示されますので、「許可」をタップします。

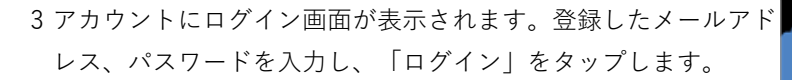

「新規端末の追加」をタップしてバックアップする端末として追 加します。

各種データへのアクセス許可を求める画面が表示されますので、 「OK」をタップします。

ウィジェットを有効にするか選択します。 (ウィジェットを使用しない場合は「必要ありません」をタップ してください。)

4 バックアップ対象データのチェックが行われ、自動でバックアップを開始します。

バックアップ完了後、ホーム画面が表示されます。

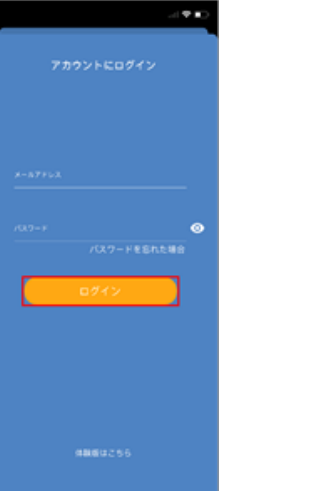

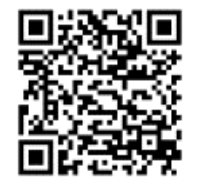

....

đ

御う

۲

AOSBOX Home

-47

AOSBOX H

4+

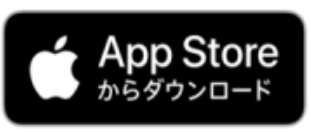

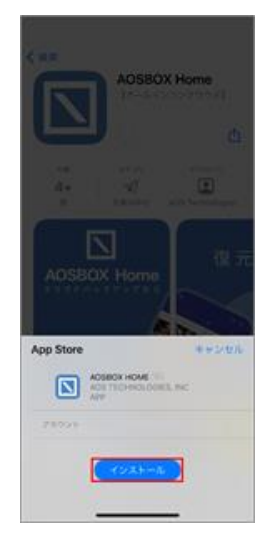

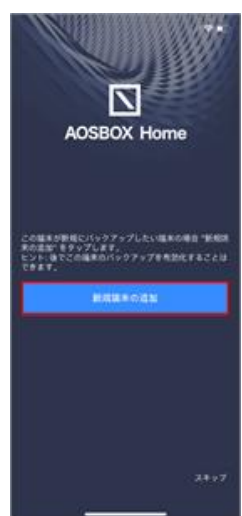

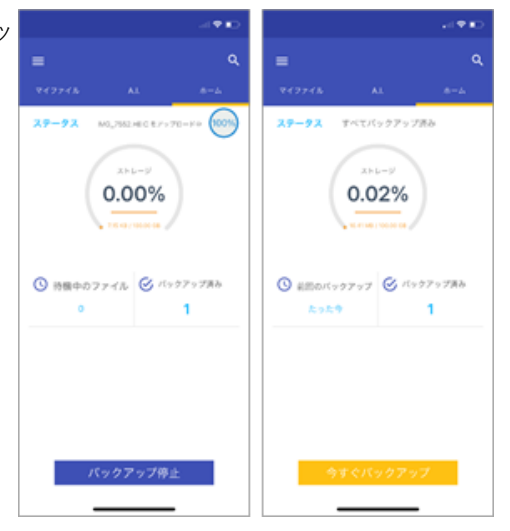